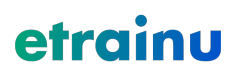

# AYSO

#### **ADMINISTRATOR USER GUIDE**

etrainu - Administrator User Guide

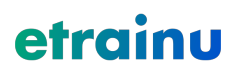

#### **Contents Page**

• •

| Introduction                                                              | 4  |
|---------------------------------------------------------------------------|----|
| Overview of the LMS                                                       | 5  |
| System Hierarchy                                                          | 6  |
| Logging into your Account                                                 | 7  |
| Managing your Personal Details                                            | 8  |
| Switching between your Accounts                                           | 9  |
| Creating an Org Administrator Account                                     | 10 |
| Creating an Area Administrator Account from an Org Administrator account  | 10 |
| Creating a Region Administrator Account from an Org Administrator account | 11 |
| Creating a Learner Account                                                | 12 |
| Creating a Linked Account                                                 | 13 |
| Document Library                                                          | 15 |
| Managing Learners - Overview                                              | 17 |
| Add Notes to a Learner                                                    | 20 |
| Sending an Email to a Learner                                             | 21 |
| Check Learner Training Progress                                           | 22 |
| Printing a Learner's Certificate                                          | 23 |
| Assign Training - Individual                                              | 24 |
| Assign Training - In Bulk                                                 | 27 |
| Viewing Reports                                                           | 30 |
| Training Status Report                                                    | 32 |
| Training Groups                                                           | 33 |
| User Log                                                                  | 35 |
| Event Enrollment Report                                                   | 36 |
| Assessment Notes Report                                                   | 37 |
| Training Event Summary Report                                             | 38 |
| Learner Groups                                                            | 39 |
|                                                                           |    |

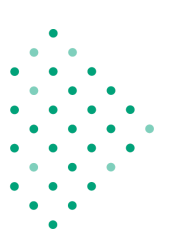

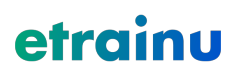

| FAQs and Support | 41 |
|------------------|----|
| Contact Us       | 41 |

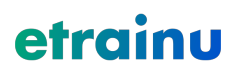

#### Introduction

Welcome to the etrainu e-Learning Learning Management System (LMS). Our LMS is designed to cater for your every training need and boasts a number of features including course completion, instructor lead or self-marking assessments, practical face-to-face assessment capability and more. Our LMS is also designed to provide you with the ability to self-manage the majority of your own platform and give you full visibility into your staff or member training.

Our LMS is accessible 24/7 from anywhere in the world, and our Help Desk Support Team is readily available to assist you as needed.

Here at etrainu, we offer a range of both accredited and non-accredited training across a vast number of industry sectors. These include hospitality and tourism, disability services, mining and construction, sporting, health and wellbeing, business and more being added daily! To view the full range of courses available, visit www.etrainu.com.

This User Guide is designed to help you navigate through the LMS, understand the functions within your Administrator access, and confidently manage your training needs.

Happy learning!

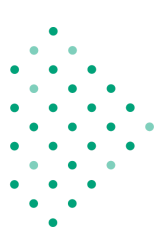

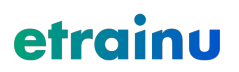

#### **Overview of the LMS**

When you log into the LMS for the first time, you will notice there is so much to choose from! Below is a short overview of the different functions you may have access to.

|                                                                                                    | XX                                                                                  | - Alth                                                                         | AUN-                     | 1                                                        | 3 5                            |
|----------------------------------------------------------------------------------------------------|-------------------------------------------------------------------------------------|--------------------------------------------------------------------------------|--------------------------|----------------------------------------------------------|--------------------------------|
|                                                                                                    |                                                                                     |                                                                                |                          | Home Learners                                            | Training Reports Help 1300ayso |
| Welcome Ayso<br>LMS Level: Organization<br>This account allows you to manage the AVS<br>You also have the following linked accounts<br>Area. AYSO Demo Area<br>(300aysoareaadmin)<br>@ Region. Demo<br>(100awsorregionadmin) | O Organization.<br>which you can switch betw                                        | reen to give you a different level of<br>swiтcн<br>swiтcн                      | f access.                | 2                                                        | 4 6                            |
| Instructor Administrator. AYSO     (1300ayso.supplier)     Instructor. AYSO Instructors     (1300ayso.instructor)     Learner.                                                                                               |                                                                                     | SWITCH<br>SWITCH                                                               |                          |                                                          |                                |
| (AYSO.29449-634323.learner)<br>Welcome to etrainu, our exciting onlin<br>home for your continued education.<br>Our entire program depends on our al<br>delivery so please jump in and take ad                                | e training platform! From<br>bility to provide quality t<br>vantage of this wonderf | m certification courses to con<br>raining and resources to supp<br>ul benefit. | tinued education units   | (CEUs), etrainu is the AYSC<br>lopment and local program | D<br>n                         |
| Enjoy!                                                                                                    | on was the <i>end</i> of our d                                                      | evelopment journey, let etrair                                                 | iu be your orchard for p | ersonal development.                                     |                                |

- 1. Home: This will bring you back to the LMS home page.
- 2. Learners: This allows you to group and manage Learner accounts.
- 3. **Training:** This allows you to not only view the training library but will allow you to allocate training to Learners within the LMS.
- 4. **Reports:** This menu item showcases our reporting menu and reporting functions.
- 5. **Help:** This section will take you to our Support Centre and Help Desk. If you have a question, you can use this to browse a range of articles and videos to help you troubleshoot, or raise a ticket with our Help Desk team.
- 6. Edit Account: This section allows you to edit your notifications or switch between multiple accounts at any time.

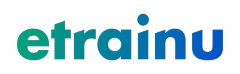

#### System Hierarchy

The etrainu LMS gives you the ability to create your personalized hierarchy in accordance with your organization structure and reporting requirements. Our hierarchy functionality allows you to personalize a three-layer administration hierarchy approach. We refer to these layers as Organization, Area, and Region. You can add and change areas/regions at any time, and even though you are restricted to the three layers vertically, you can build as many areas/regions horizontally as you require.

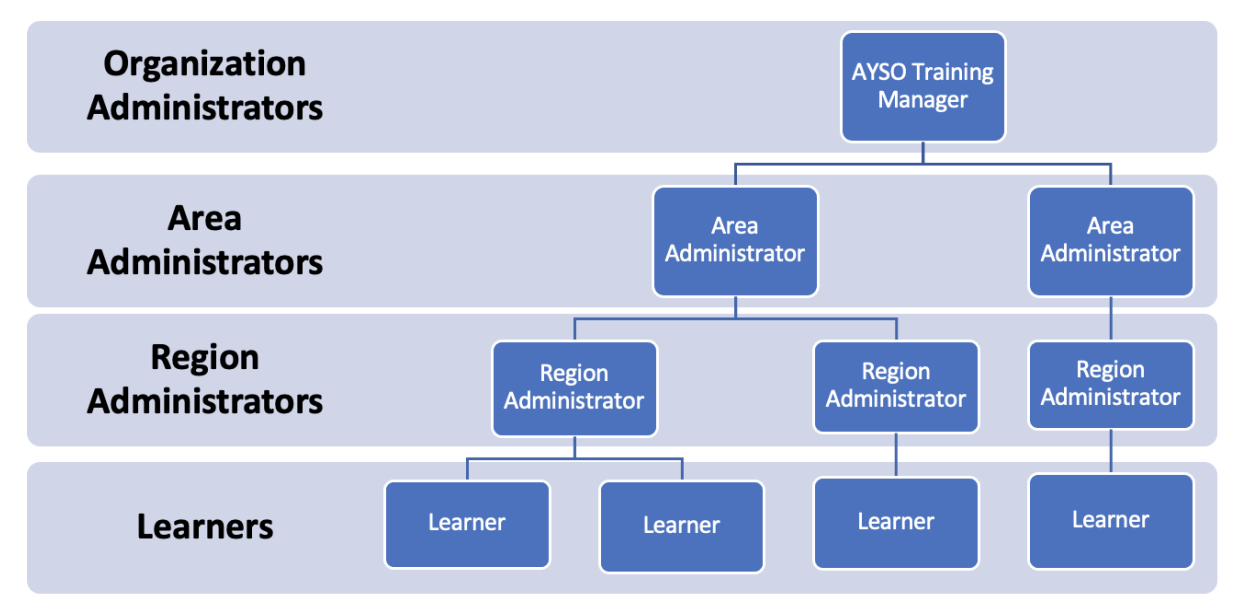

Each layer of management can oversee all layers below; however, not any layers above nor any layers beside. Please see below a brief overview of each administration access type.

**Organization:** This administrator has full access to the entire organization.

Area: This administrator has full access to their Area and the regions within it.

**Region:** This administration only has access to their region.

etrainu works across a range of sectors and organization types when building your system hierarchy.

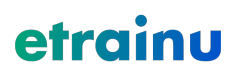

#### Logging into your Account

To access your training,You will need to use Single-Sign-On to access all the training. Please follow the instructions below depending on what system your Region uses for Registration.

Instructions on how to access AYSOU through a Sports Connect Mobile-First Region Portal:

- 1. Go to the Region Mobile-First portal where you registered as a volunteer.
- 2. Login to your account.
- 3. Once logged in, click on the volunteer tab on the left-hand side of the screen

| 9             | sports connect          |                                        |                                    |
|---------------|-------------------------|----------------------------------------|------------------------------------|
| Welcome back, | ! Your email address is |                                        |                                    |
| ≡             |                         |                                        |                                    |
|               |                         |                                        |                                    |
|               |                         | 0                                      | 0                                  |
|               |                         | Open Orders                            | Volunteer Opportunities            |
| MY ORDERS     |                         | Participants:<br>No participants creat | ed. Please click the above icon to |
|               |                         |                                        |                                    |
| П номе        |                         |                                        |                                    |
|               |                         |                                        |                                    |
|               |                         |                                        |                                    |
|               |                         |                                        |                                    |

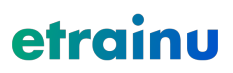

4. Click on the AYSOU button to access all the training.

| Contraction of the second second seco | Volunt          | eer Registration |           |
|----------------------------------------------------------------------------------------------------|-----------------|------------------|-----------|
| Certification                                                                                                    | Expiration Date | Status           | Compliant |
| Risk Status (Submitted for the season)                                                                                                    | 12/31/2022      | Green            | $\otimes$ |
| Concussion Awareness                                                                                                    | None            | Verified         | $\otimes$ |
| Sudden Cardiac Arrest                                                                                                    | None            | Verified         | $\otimes$ |
| AYSOs Safe Haven                                                                                                    | None            | Verified         | $\otimes$ |
| Coaching License                                                                                                    | None            | 8U Coach         | $\odot$   |
|                                                                                                    | Renew & Update  |                  |           |

InLeague Regions will continue to access AYSOU from their home page (after logging in), using the training icon.

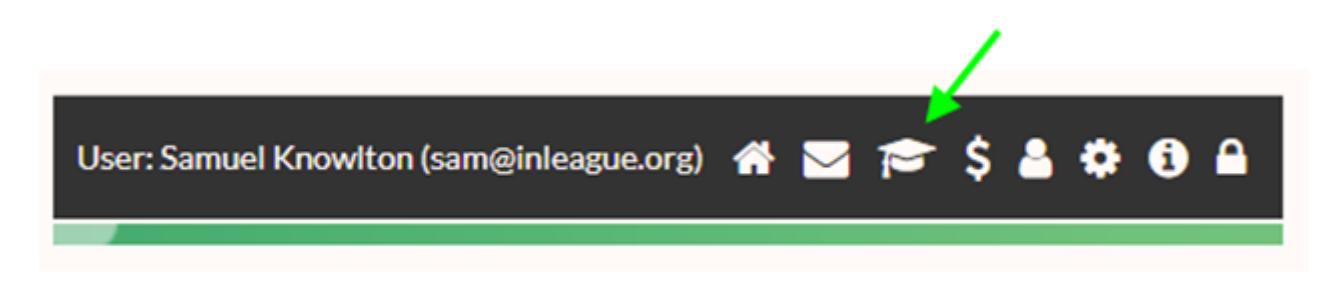

#### **Managing your Personal Details**

It is important to keep your information up-to-date at all times while you are using the platform. Please ensure your details are up-to-date via your Region's Registration Portal.

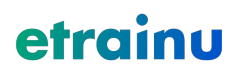

#### Switching between your Accounts

You are able to switch between multiple accounts from your administrator account. There are two ways you can switch between accounts.

1. Click on the "Switch" button for the account you would like to switch into from the home page.

| Home Learners Training Reports Help 1300ayso                                                                                                    |
|----------------------------------------------------------------------------------------------------|
| Welcome Ayso                                                                                                    |
| This account allows you to manage the AYSO Organization.                                                                                                    |
| You also have the following linked accounts which you can switch between to give you a different level of access.                                                                                                    |
| e Area, XSO Demo Area<br>(I300gvooreadmin)<br>e Region. Demo<br>(I300gvooregionadmin) SWITCH                                                                                                    |
| Instructor Administrator. APSO     (3000syoa.usplini)     e instructor. MSO Instructors     (3000syoa.instructor)     SWITCH                                                                                           |
| © Learner:<br>(ArSO 23449-634323)earner) SWITCH                                                                                                    |
| Welcome to etrainu, our exciting online training platform! From certification courses to continued education units (CEUs), etrainu is the AYSO home for your continued education.                                      |
| Our entire program depends on our ability to provide quality training and resources to support our volunteer development and local program<br>delivery so please jump in and take advantage of this wonderful benefit. |
| Cone are the days when our certification was the end of our development journey, let etrainu be your orchard for personal development.                                                                                 |
| Enjoyl                                                                                                    |

2. Click on your username in the menu bar on the top right and select the account you would like to switch into.

| Home | Learners | Training                         | Reports            | Help      | 1300ayso   |  |  |
|------|----------|----------------------------------|--------------------|-----------|------------|--|--|
|      |          | Notificati                       | ions               |           |            |  |  |
|      |          | Logout                           |                    |           |            |  |  |
|      |          | SWITCH U                         | JSER ALIAS         |           |            |  |  |
|      |          | None (AYSO.29449-634323.learner) |                    |           |            |  |  |
|      |          | <b>Demo</b> (13                  | 300aysoregi        | onadmir   | n)         |  |  |
|      |          | AYSO Ins                         | structors (13      | 00ayso.ir | nstructor) |  |  |
|      |          | <b>AYSO</b> (13)                 | 00ayso.supp        | olier)    |            |  |  |
|      |          | AYSO De                          | <b>mo Area</b> (13 | 00aysoa   | reaadmin)  |  |  |

Note: You can switch back into any account when you have logged in. If you are switching from your learner account, ensure you click on the home button and follow the first option above to switch into your other accounts linked.

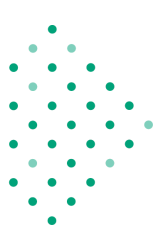

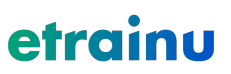

#### **Creating an Org Administrator Account**

If you would like an Org Administrator account created please email <u>helpdesk@etrainu.com</u>. Our team will need to seek approval from our contact at AYSO before this is created for you.

# Creating an Area Administrator Account from an Org Administrator account

Please ensure that you are logged into your Organization Administrator account.

1. Click on "Learners", then select "Linked Account Groups".

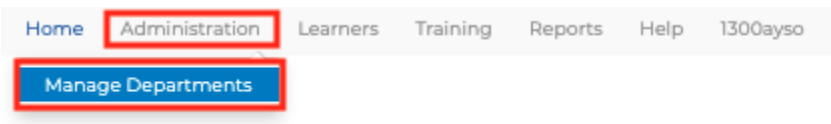

2. Find the Area and click "Manage" under "Manage Administrators".

#### Manage Departments

Archived Departments

#### Manage Departments for AYSO

| Click on the hea | der to sort | by that c | olumn. |              |          |                 |
|------------------|-------------|-----------|--------|--------------|----------|-----------------|
| Department       | Active      | Expiry    | 🖉 Mar  | nage Adminis | strators | 🖉 Manage Region |
| 📄 🔜 10A          | <           |           |        | Manage       |          | Manage          |
| 🝃 🔜 10D          | ~           |           |        | Manage       |          | Manage          |

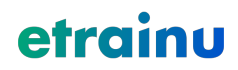

3. Complete the account creation for your Area Administrator and press "save". The Username must include the following: *AYSO.Admin-ID.area.admin* 

| Account Information              |                                                                                                    | Contact Information                                                                                                    |                                                                                                    |
|----------------------------------|----------------------------------------------------------------------------------------------------|----------------------------------------------------------------------------------------------------|----------------------------------------------------------------------------------------------------|
| Jsername *                       | Password *                                                                                                    | Email *                                                                                                    |                                                                                                    |
| AYSO.26605-881525.10A.area.admin |                                                                                                    | helpdesk@etrainu.com                                                                                                    |                                                                                                    |
| nter a unique username           | Very Strong                                                                                                    | Enter a valid email address                                                                                                    |                                                                                                    |
|                                  | Passwords must be between 8 and 50 characters and contain at least 3 of the<br>following: English upper case; English lower case; Numeric characters (0 through 9);<br>Non-scholardic instruction betwarter. | Please double check that this address is correct<br>contact you if you require assistance.                                                                    | and working. This email address needs to be your own email address so that etrainu c                                                                                                    |
|                                  |                                                                                                    | Please provide the physical address (street numl<br>address at which you reside for training, work or<br>address from your state's or territory's 'rural prop | per and name NOT post office box) where you usually reside rather than any temporar<br>other purposes before returning to your home. If you are from a rural area use the<br>erty addressing' or 'numbering' system as your residential street address. |
| Personal Information             |                                                                                                    | Building/Property Name                                                                                                    | Flat/Unit Details                                                                                                    |
| tle                              | First Name: *                                                                                                    |                                                                                                    |                                                                                                    |
| Title *                          | First                                                                                                    | Street Number                                                                                                    | Street Name                                                                                                    |
| Aiddle Name:                     | Last Name: *                                                                                                    |                                                                                                    |                                                                                                    |
|                                  | Last                                                                                                    | Suburb                                                                                                    |                                                                                                    |
| Tandar                           | Date of Pisth                                                                                                    |                                                                                                    |                                                                                                    |
|                                  |                                                                                                    | 6                                                                                                    | 01 - 1 -                                                                                                    |
| ) Male                           | Enter in the format mm/dd/ggyg.                                                                                                    | Country                                                                                                    | State                                                                                                    |
| Other                            |                                                                                                    | Country                                                                                                    |                                                                                                    |
|                                  |                                                                                                    | Postcode                                                                                                    | Phone Number                                                                                                    |
|                                  |                                                                                                    |                                                                                                    |                                                                                                    |
|                                  |                                                                                                    |                                                                                                    | Please include the country code if the user does not reside in Australia.                                                                                                    |

Note: Only those with Organization Administrator access can create this. Once you have created the account, you must link this account to their learner accounts. Alternatively, email <u>helpdesk@etrainu.com</u> for assistance.

# Creating a Region Administrator Account from an Org Administrator account

Please ensure that you are logged into your Organization Administrator account.

1. Click on "Learners", then select "Linked Account Groups".

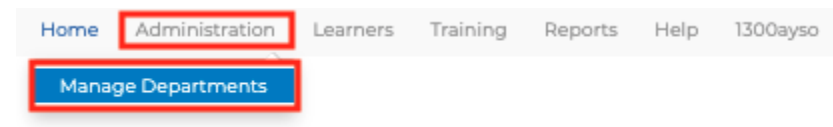

2. Find the Area and click "Manage" under "Manage Region".

#### Manage Departments

| Archived De      | epartmen     | ts          |                         |   |             |    |  |
|------------------|--------------|-------------|-------------------------|---|-------------|----|--|
| Manage Dep       | partmer      | nts for A   | NYSO                    |   |             |    |  |
| Click on the hea | der to sor   | t by that c | olumn.                  |   |             |    |  |
| Department       | Active       | Expiry      | 🌽 Manage Administrators | 2 | Manage Regi | on |  |
| 📄 🔂 10A          | <b>V</b>     |             | Manage                  |   | Manage      |    |  |
| 📄 🔂 10D          | $\checkmark$ |             | Manage                  |   | Manage      |    |  |

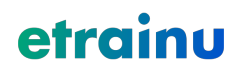

3. Find the Region and click "Manage" under "Manage Region Administrators".

| manage c               | lepartments   ma  | anage regio                          | n         |                               |          |
|------------------------|-------------------|--------------------------------------|-----------|-------------------------------|----------|
| Ma<br><sup>•</sup> Add | nage              |                                      | ion       | jions                         |          |
| Manag<br>Click on      | <b>Je Regions</b> | <b>for <i>10A</i></b><br>sort by tha | at column |                               |          |
| Regior                 | ו                 | Active                               | Expiry    | Manage Regio<br>Administrator | on<br>rs |
| 2 🗟                    | Region 1416       | ~                                    |           | Manage                        |          |
| 2 🖪                    | Region 181        | ~                                    |           | Manage                        |          |
| 2 🗟                    | Region 294        | ~                                    |           | Manage                        |          |
| 2                      | Region 359        | ~                                    |           | Manage                        |          |
| 2                      | Region 382        | ~                                    |           | Manage                        |          |
| 2                      | Region 479        | ~                                    |           | Manage                        |          |
| 2 🗟                    | Region 657        | $\checkmark$                         |           | Manage                        |          |
| 2 🖪                    | Region 73         | ~                                    |           | Manage                        |          |

4. Complete the account creation for your Area Administrator and press "save". The Username must include the following: *AYSO.Admin-ID.region#.region.admin* (e.g AYSO.13023-875621.316.region.admin)

| Account Information                 |                                                                                                    | Contact Information                                                                                                    |                                                                                                    |                                                      |
|-------------------------------------|----------------------------------------------------------------------------------------------------|----------------------------------------------------------------------------------------------------|----------------------------------------------------------------------------------------------------|------------------------------------------------------|
| Username *                          | Password *                                                                                                    | Email *                                                                                                    |                                                                                                    |                                                      |
| AYSO.13023-875621.1416.region.admin |                                                                                                    | helpdesk@etrainu.com                                                                                                    |                                                                                                    |                                                      |
| nter a unique username              | Very Strong                                                                                                    | Enter a valid email address                                                                                                    |                                                                                                    |                                                      |
|                                     | Passwords must be between 8 and 50 characters and contain at least 3 of the followin<br>English upper case; English lower case; Numeric characters (0 through 9); Non-<br>alrababetic printable characters | Please double check that this address is correct contact you if you require assistance.                                                                     | and working. This email address needs to be your own email addres                                                                                                    | is so that etrainu can                               |
|                                     |                                                                                                    | Please provide the physical address (street nun<br>at which you reside for training, work or other p<br>state's or territory's 'ural property addressing' o | her and name NOT post office box) where you usually reside rather to<br>urposes before returning to your home. If you are from a rural area u<br>r'numbering' system as your residential street address. | han any temporary addr.<br>Ise the address from your |
| Personal Information                |                                                                                                    | Building/Property Name                                                                                                    |                                                                                                    |                                                      |
| ītle                                | First Name: *                                                                                                    |                                                                                                    |                                                                                                    |                                                      |
| Title                               | First                                                                                                    | Street Number                                                                                                    | Street Name                                                                                                    |                                                      |
| Middle Name:                        | Last Name: *                                                                                                    |                                                                                                    | Street Name                                                                                                    |                                                      |
| Middle Name                         | Last                                                                                                    | Suburb                                                                                                    |                                                                                                    |                                                      |
| Gender                              | Date of Birth:                                                                                                    | Suburb                                                                                                    |                                                                                                    |                                                      |
| <br>) Male                          | f                                                                                                    | Country                                                                                                    | State                                                                                                    |                                                      |
| ) Female                            | Enter in the format mm/dd/3939.                                                                                                    | Country                                                                                                    | *                                                                                                    |                                                      |
| ) Other                             |                                                                                                    |                                                                                                    |                                                                                                    |                                                      |
|                                     |                                                                                                    | Postcode                                                                                                    | Phone Number                                                                                                    |                                                      |
|                                     |                                                                                                    |                                                                                                    |                                                                                                    |                                                      |

Note: Only those with Organization Administrator access can create this. Once you have created the account, you must link this account to their learner accounts. Alternatively, email <u>helpdesk@etrainu.com</u> for assistance.

#### **Creating a Learner Account**

To give someone access to the LMS, access must be granted through your Region's Registration portal. Please contact AYSO should you require assistance.

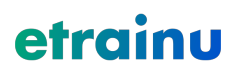

#### **Creating a Linked Account**

A linked account group allows someone with multiple accounts types to switch between these without having to log out and log in each time they need to move between them. Typical switch links will include Learner, Administrator, Instructor Administrator or Instructor. To find out more about Assessor and Instructor sections in the platform, please refer to the Instructor Administrator/Instructor User Guide.

1. Click on "Learners", then select "Linked Account Groups".

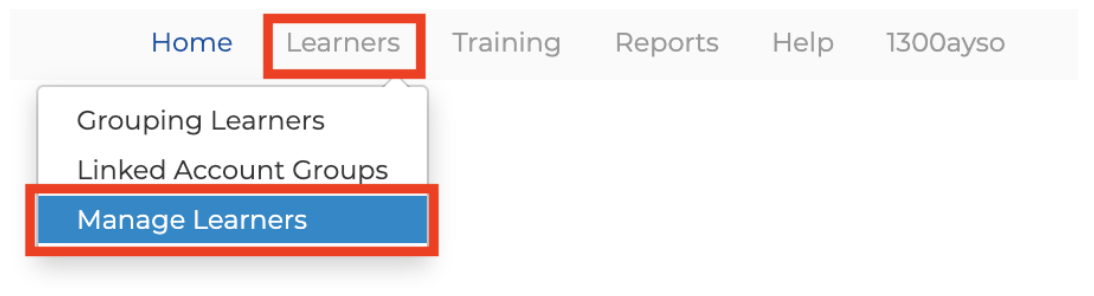

2. When the next page opens, click "Add New".

# Manage Linked Account Groups Search by Account Group Name: Go Reset Add New

3. Enter either the First Name or Last Name of the user and click "Search".

### **Create Linked Account Group**

#### **Linked Accounts**

| First Name | Last Name      | Username        | Org Name        | Role     | Actions |
|------------|----------------|-----------------|-----------------|----------|---------|
| Add ac     | count below to | o include in th | nis linked acco | ount gro | oup.    |

#### Find Accounts to Add

| Name 🕐     |                |              |            |             |        |         |  |
|------------|----------------|--------------|------------|-------------|--------|---------|--|
| Cassandra  |                |              |            |             |        |         |  |
| Search     |                |              |            |             |        |         |  |
| First Name | Last Name      | Username     | Email      | Org Name    | Role   | Actions |  |
| Se         | arch for an ac | count to add | to the lin | ked account | group. |         |  |

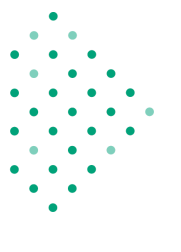

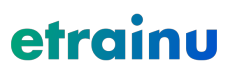

4. Find the accounts to link and click on the +.

| First Name <b>†</b> | Last Name ↓ <sup>†</sup> | Username ↓î               | Email ↓ <sup>†</sup> | Org Name ↓Î           | Role ↓ <sup>↑</sup> | Actions |
|---------------------|--------------------------|---------------------------|----------------------|-----------------------|---------------------|---------|
| Etrainu             | Helpdesk                 | AYSO.29449-634323.learner | helpdesk@etrainu.com | Region 9695 View Path | Participant         | +       |

5. When you have added all of the accounts required click "Done".

#### Edit Linked Account Group

| First Name      | Last Name | Username                  | Org Name                 | Role             | Actions |
|-----------------|-----------|---------------------------|--------------------------|------------------|---------|
| Ayso            | Org       | 1300ayso                  | AYSO                     | Org Admin        |         |
| Region Admin    | Etrainu   | 1300aysoregionadmin       | Demo                     | Sub-org Admin    |         |
| Area Admin      | Etrainu   | 1300aysoareaadmin         | AYSO Demo Area           | Department Admin |         |
| Test Instructor | Etrainul  | 1300aysotestinstructor    | AYSO Instructors         | Assessor         |         |
| Ayso Instructor | Demo 2    | 1300ayso.instructor       | AYSO Instructors         | Assessor         |         |
| Ayso            | Supplier  | 1300ayso.supplier         | AYSO                     | Supplier         |         |
| Etrainu         | Helpdesk  | AYSO.29449-634323.learner | Region 9695 Participants | Participant      |         |

Note: We suggest searching for a linked account first before clicking "Add New" as the other account/s may not appear

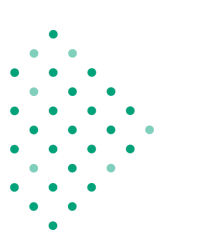

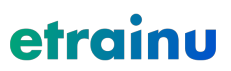

#### **Document Library**

You are able to add documents from your administrator account for your learner's to view.

1. Click on "Docs".

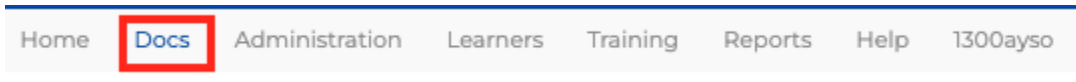

2. Click on the + icon at the bottom right of the screen.

#### **Document Library**

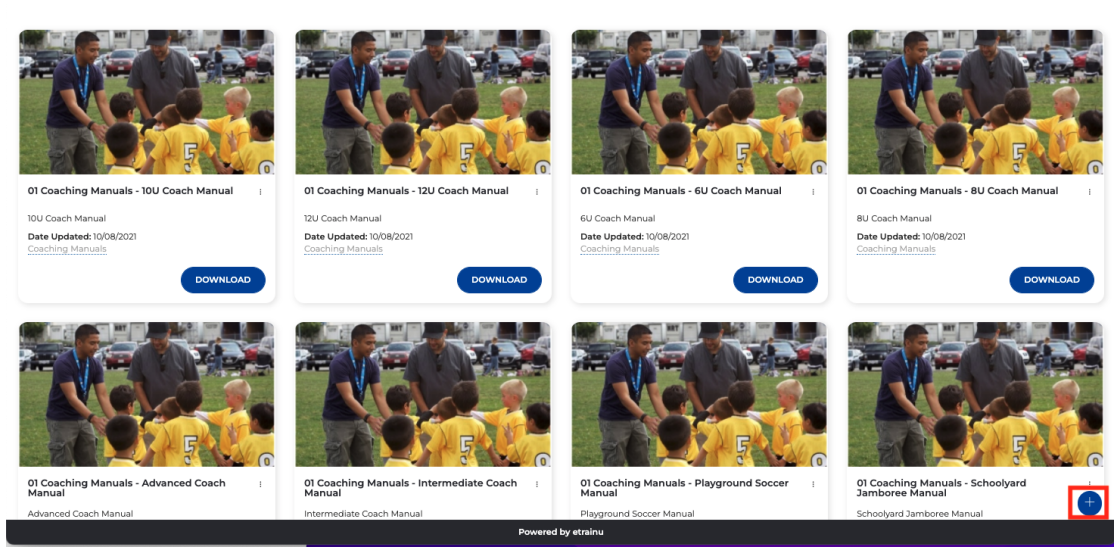

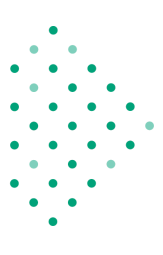

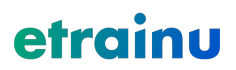

3. Complete the fields and upload a document and thumbnail and click "Save".

|                  | File Details                                                                                                    |
|------------------|----------------------------------------------------------------------------------------------------|
| Name *           | AYSO - User Guide                                                                                                    |
| Description *    | AYSO - User Guide                                                                                                    |
|                  | A short description of what this document is for.                                                                               |
| Tags             | × AYSO × User Guide                                                                                                    |
|                  | Use a , to separate tags                                                                                                    |
| Visible to whole |                                                                                                    |
| organization     | Makes this file visible to administrators, assessors and participants in child<br>areas/regions                                 |
| Document / Image | Choose file No file chosen<br>Select and Image or Document to upload                                                            |
|                  | OR                                                                                                    |
| Video URL        | https://vimeo.com/1234565432                                                                                                    |
|                  | Enter a URL for a video (Vimeo only)                                                                                            |
| Thumbnail        | Choose file No file chosen                                                                                                    |
|                  | An image to display which illustrates the content of your file.<br>The thumbnail should be 640x360 or larger and not exceed 1mb |
|                  | SAVE                                                                                                    |

## Document Upload

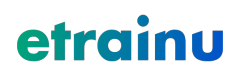

#### **Managing Learners - Overview**

The etrainu LMS allows you to manage your Learner accounts within your administrator access view.

To access the "Manage Learners" screen, click "Learners", followed by "Manage Learners".

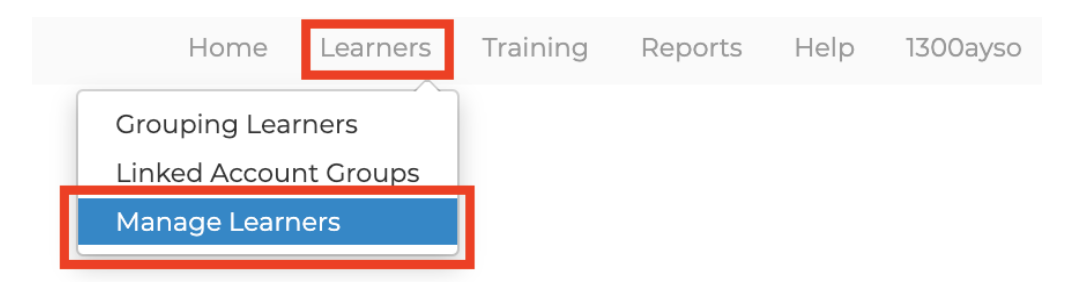

On this page, you can search for Administrators or Learners. To search for a particular Learner record, follow the below instructions.

- 1. Click "Learners" from the User Type.
- 2. Within the search criteria, type the name/email/username of the Learner you wish to locate and select the type of criteria by selecting from the drop-down box.

**Note:** Click on the Include Archived Learners toggle if you cannot locate the learner in case their account has been archived.

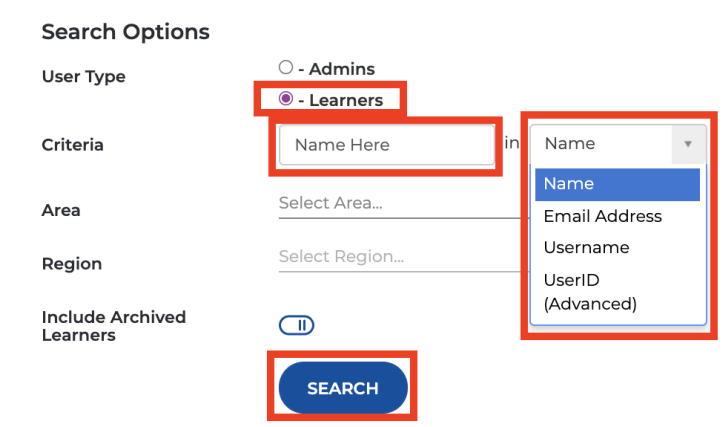

Manage Learners

3. Click "Search".

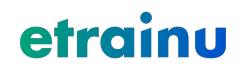

When your search has been run, there are a number of functions you can access to manage a Learner account. The below information outlines a snapshot of the Learner's account as follows.

|   | 1                   |                           | 2                        |    |                          |        |                          |
|---|---------------------|---------------------------|--------------------------|----|--------------------------|--------|--------------------------|
|   | AYSO.29449-634323.  | learner (Etrainu Helpdesl | k) - helpdesk@etrainu.co | m  |                          |        | 🖳 🚑 🍃 🔳                  |
| 3 | DateCreated:        | 09/26/2021                |                          | 7  | DOB:                     | N/A    |                          |
| 4 | LastLogin:          | 10/12/2021                |                          | 8  | 12 Month Login<br>Count: | 27     |                          |
| 5 | Total Courses:      | 0                         |                          | 9  | Completed Courses:       | 0      |                          |
| 6 | Most Recent Course: | N/A                       |                          | 10 | Balance:                 | \$0.00 |                          |
|   |                     |                           |                          |    | -                        |        | Region 9695 > 90C > AYSO |
|   |                     |                           |                          |    |                          |        | 11                       |

- 1. Username
- 2. Name and email of the Learner
- 3. Date their account was created
- 4. Date the Learner last logged in
- 5. Total courses that have been allocated to the Learner (This is the total inductions under each course)
- 6. Date Most Recent Course was accessed
- 7. The Learner's date of birth
- 8. **12 Month Login**: this outlines the number of times the Learner has logged into the platform in the last 12 months.
- 9. Completed Courses: This outlines the number of courses the Learner has completed.
- 10. Balance: This is the credit available on the account. Not applicable to AYSO Learners.
- 11. The area and region location in which the Learner's account is allocated

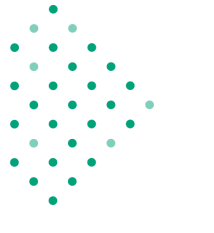

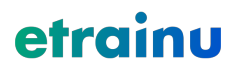

In addition to the above snapshot, as an administrator you will have access to perform the following functions:

|                     |                                                  |                          |        | 1 3                 | 3    |
|---------------------|--------------------------------------------------|--------------------------|--------|---------------------|------|
| AYSO.29449-634323.  | earner (Etrainu Helpdesk) - helpdesk@etrainu.com |                          |        |                     | 3 🔲  |
| DateCreated:        | 09/26/2021                                       | DOB:                     | N/A    | 2                   | 4    |
| LastLogin:          | 10/12/2021                                       | 12 Month Login<br>Count: | 27     | _                   |      |
| Total Courses:      | 0                                                | Completed Courses:       | 0      |                     |      |
| Most Recent Course: | N/A                                              | Balance:                 | \$0.00 |                     |      |
|                     |                                                  |                          |        | Region 9695 > 90C > | AYSO |

- 1. Notes: This allows you to record notes on the Learner.
- 2. Send Keys: This icon allows you to send training to the Learner.
- 3. **Email:** This icon allows you to send a personalized email from the LMS directly to the Learner.
- 4. View Training: This allows you to view at a deeper level the training results and progress of the Learner.

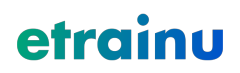

#### Add Notes to a Learner

Adding notes to a Learner's account allows you to record relevant information and notes to share between Administrators. These are not visible to the Learner.

- 1. Locate the Learner using the "Manage Learners" steps.
- 2. Click on the "Notes" icon.

| AYSO.29449-634323.1 | earner (Etrainu Helpdesk) - helpdesk@etrainu.com |                          |        | 🔍 🌲 🎓 🔲                  |
|---------------------|--------------------------------------------------|--------------------------|--------|--------------------------|
| DateCreated:        | 09/26/2021                                       | DOB:                     | N/A    |                          |
| LastLogin:          | 10/12/2021                                       | 12 Month Login<br>Count: | 27     |                          |
| Total Courses:      | 0                                                | Completed Courses:       | 0      |                          |
| Most Recent Course: | N/A                                              | Balance:                 | \$0.00 |                          |
|                     |                                                  |                          |        | Region 9695 > 90C > AYSO |

3. Type your notes in the field and click "Save".

| Update Notes for Etrainu Helpdesk                                                                                                    |                     |
|----------------------------------------------------------------------------------------------------|---------------------|
| Notes                                                                                                    |                     |
| Enter any information about this learner below.<br>All notes for this learner can only be viewed and updated by other region administrators linked to your<br>region. |                     |
| Type Note Here Save Cancel Previous Notes                                                                                                    |                     |
| Date Posted: 05/10/2021 09:32:32 PM                                                                                                    | Posted By: Ayso Org |

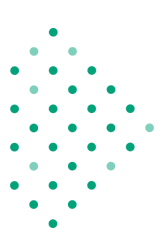

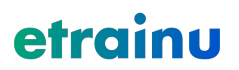

#### Sending an Email to a Learner

The etrainu LMS allows you to send an email directly to a Learner at any time. This function will also record a snapshot of emails sent.

- 1. Locate the Learner using the "Manage Learners" steps.
- 2. Click on the "Send Email" icon.

| AYSO.29449-634323.  | learner (Etrainu Helpdesk) - helpdesk@etrainu.com |                          |        | 📃 🧟 🔊 💷                  |
|---------------------|---------------------------------------------------|--------------------------|--------|--------------------------|
| DateCreated:        | 09/26/2021                                        | DOB:                     | N/A    |                          |
| LastLogin:          | 10/12/2021                                        | 12 Month Login<br>Count: | 27     |                          |
| Total Courses:      | 0                                                 | Completed Courses:       | 0      |                          |
| Most Recent Course: | N/A                                               | Balance:                 | \$0.00 |                          |
|                     |                                                   |                          |        | Region 9695 > 90C > AYSO |

3. Click on "Send a New Email".

| View B           | Ema             | ils              |           |                 |      |            |  |
|------------------|-----------------|------------------|-----------|-----------------|------|------------|--|
| 💿 Send a Nev     | v Email         |                  |           |                 |      |            |  |
| View Emails      | for <i>Etra</i> | inu Helpdesk     | (         |                 |      |            |  |
| Click on the hea | ider to sort    | by that column.  |           |                 |      |            |  |
| Subject Line     | Sender          | Sender Email     | Recipient | Recipient Email | Sent | Attachment |  |
| No emails hav    | re been ser     | nt to this user. | -         |                 |      |            |  |

4. Fill in the email information, upload any attachments if required using the "Choose File" button, and click "Save".

| Email Information |                                                                                                    |
|-------------------|----------------------------------------------------------------------------------------------------|
| Send From *       | test@etrainu.com                                                                                                    |
| Send To *         | helpdesk@etrainu.com                                                                                                    |
| Subject *         | Training to be completed                                                                                                    |
| Message *         | X       O       If       Image: A transformed and transformed and t |
|                   | hode a                                                                                                    |
|                   | body p                                                                                                    |

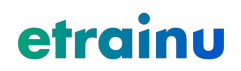

#### **Check Learner Training Progress**

This is the most commonly used function within the LMS and Manage Learners section. This function allows you to view the progress status of a Learner.

- 1. Locate the Learner using the "Manage Learners" function.
- 2. Click on the "View Training" icon.

| AYSO.29449-634323.  | earner (Etrainu Helpdesk) - helpdesk@etrainu.com |                          |        | u 🖉 🍃 🗐                  |
|---------------------|--------------------------------------------------|--------------------------|--------|--------------------------|
| DateCreated:        | 09/26/2021                                       | DOB:                     | N/A    |                          |
| LastLogin:          | 10/12/2021                                       | 12 Month Login<br>Count: | 27     |                          |
| Total Courses:      | 0                                                | Completed Courses:       | 0      |                          |
| Most Recent Course: | N/A                                              | Balance:                 | \$0.00 |                          |
|                     |                                                  |                          |        | Region 9695 > 90C > AYSO |

3. Within this screen, you can see the Bundle and Inductions within the bundle; plus, complete additional actions for the Learner's record.

|   |                                               | 3    | 4        | 5        | 6                                                                       | 7         |                  |
|---|-----------------------------------------------|------|----------|----------|-------------------------------------------------------------------------|-----------|------------------|
|   | Training Name                                 | Code | Provider | Status   | Details                                                                 | Documents | Actions          |
| 1 | 6U Coach (Bundle)                             |      | Ayso     | Complete | Access Given 10/07/2021<br>Completed 10/08/2021<br>Competent 10/08/2021 | 9         | Course Actions - |
| 2 | - 6U - Coaching Methodologies                 |      | Ayso     | Complete | Access Given 10/07/2021<br>Completed 10/08/2021<br>Competent 10/08/2021 |           |                  |
|   | - 6U - Elements of Soccer                     |      | Ayso     | Complete | Access Given 10/07/2021<br>Completed 10/08/2021<br>Competent 10/08/2021 |           |                  |
|   | - 6U - Final Exam                             |      | Ayso     | Complete | Access Given 10/07/2021<br>Completed 10/08/2021<br>Competent 10/08/2021 |           |                  |
|   | - 6U - Player Development                     |      | Ayso     | Complete | Access Given 10/07/2021<br>Completed 10/08/2021<br>Competent 10/08/2021 |           |                  |
|   | - 6U - Team Management and Program Guidelines |      | Ayso     | Complete | Access Given 10/07/2021<br>Completed 10/08/2021<br>Competent 10/08/2021 |           |                  |
|   | - Introduction to 6U Coaching                 |      | Ayso     | Complete | Access Given 10/07/2021<br>Completed 10/07/2021<br>Competent 10/07/2021 |           |                  |

- 1. Bundle Name: This is the course name the Learner has enrolled into.
- 2. **Induction Name:** These are the inductions (or modules) included within the Bundle (course) that make up the package.
- 3. Code: Training code for the course (if applicable).
- 4. **Provider:** Supplier that the training is under in the LMS.

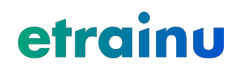

- 5. **Status**: This section outlines whether the course is In Progress, Not Yet Started, or Complete.
- 6. **Details:** This section outlines the date on which the course was allocated, completed, and marked as competent.
- 7. **Documents:** Certificates (if applicable) can be accessed here.
- 8. **Recalculate Status:** It is used as a troubleshooting step in instances where all inductions are complete, but the bundle isn't marked as complete.

#### Printing a Learner's Certificate

Certificates of completion can be attached at either Bundle level, Induction level, or sometimes both. At times, a course may not have a certificate of completion attached at all.

To download a copy of a certificate if it is available, click on the "View Certificate" icon. This will download and open the certificate in a new tab for printing.

| Training Name                  | Code | Provider | Status   | Details                                                                 | Docu     | ments | Actions          |
|--------------------------------|------|----------|----------|-------------------------------------------------------------------------|----------|-------|------------------|
| 6U Coach <mark>(Bundle)</mark> |      | Ayso     | Complete | Access Given 10/07/2021<br>Completed 10/08/2021<br>Competent 10/08/2021 | <u>چ</u> |       | Course Actions - |

In addition, the following key is used in this "Documents" column.

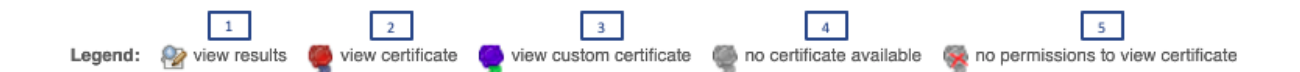

- 1. View Results: This will be made available if the course has access to view results.
- 2. View Certificate: This is made available when a generic certificate is available.
- 3. View Customer Certificate: This is made available if a custom certificate is attached.
- 4. No Certificate Available: This highlights there is no certificate available.
- 5. **No Permission to View Certificate:** This highlights you do not have access to view the certificate.

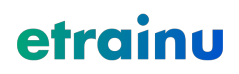

#### **Assign Training - Individual**

There are two methods in which you can assign training: assigning training per individual and by assigning training to a bulk group of Learners. To assign training to an individual, follow the below steps:

- 1. Locate the Learner using the "Manage Learners" steps.
- 2. Click on the "Send Keys" icon.

| AYSO.29449-634323.le | arner (Etrainu Helpdesk) - helpdesk@etrainu.com |                          |        | s 🗐 🔍 🖉                  |
|----------------------|-------------------------------------------------|--------------------------|--------|--------------------------|
| DateCreated:         | 09/26/2021                                      | DOB:                     | N/A    |                          |
| LastLogin:           | 10/12/2021                                      | 12 Month Login<br>Count: | 27     |                          |
| Total Courses:       | 0                                               | Completed Courses:       | 0      |                          |
| Most Recent Course:  | N/A                                             | Balance:                 | \$0.00 |                          |
|                      |                                                 |                          |        | Region 9695 > 90C > AYSO |

3. You will then be directed to the Course Categories page, where you can select the course category where the desired training course is assigned. Click "View Courses" to view the suite of courses within that specific category.

#### **Course Categories**

Courses for Etrainu Helpdesk

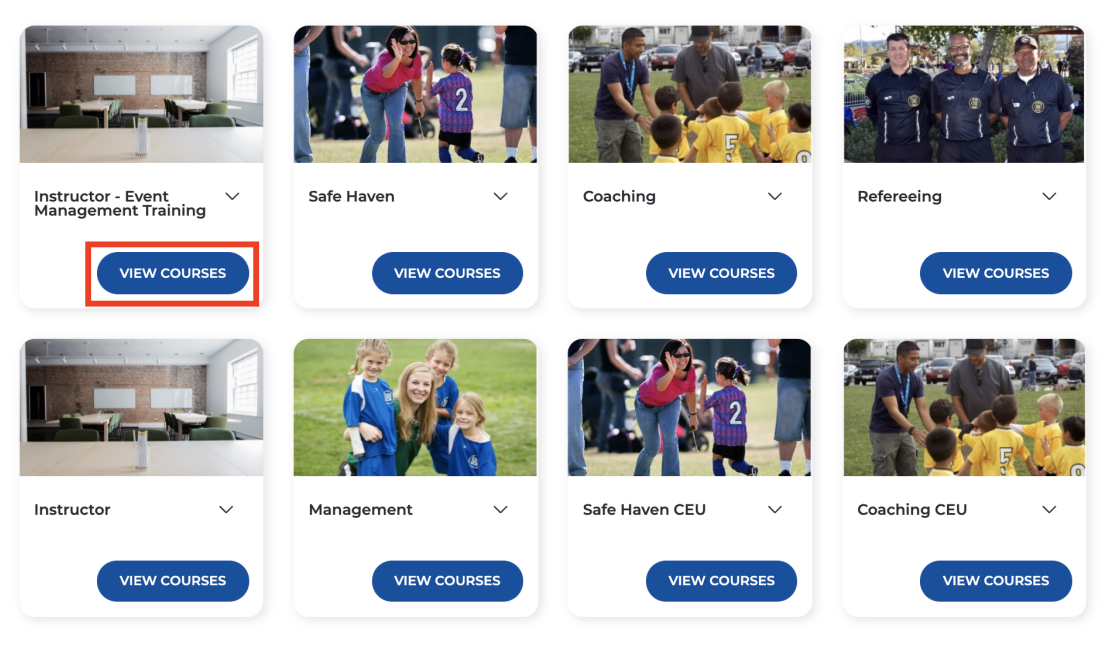

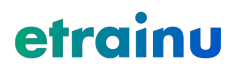

4. Locate the course you wish to allocate and click "Enroll".

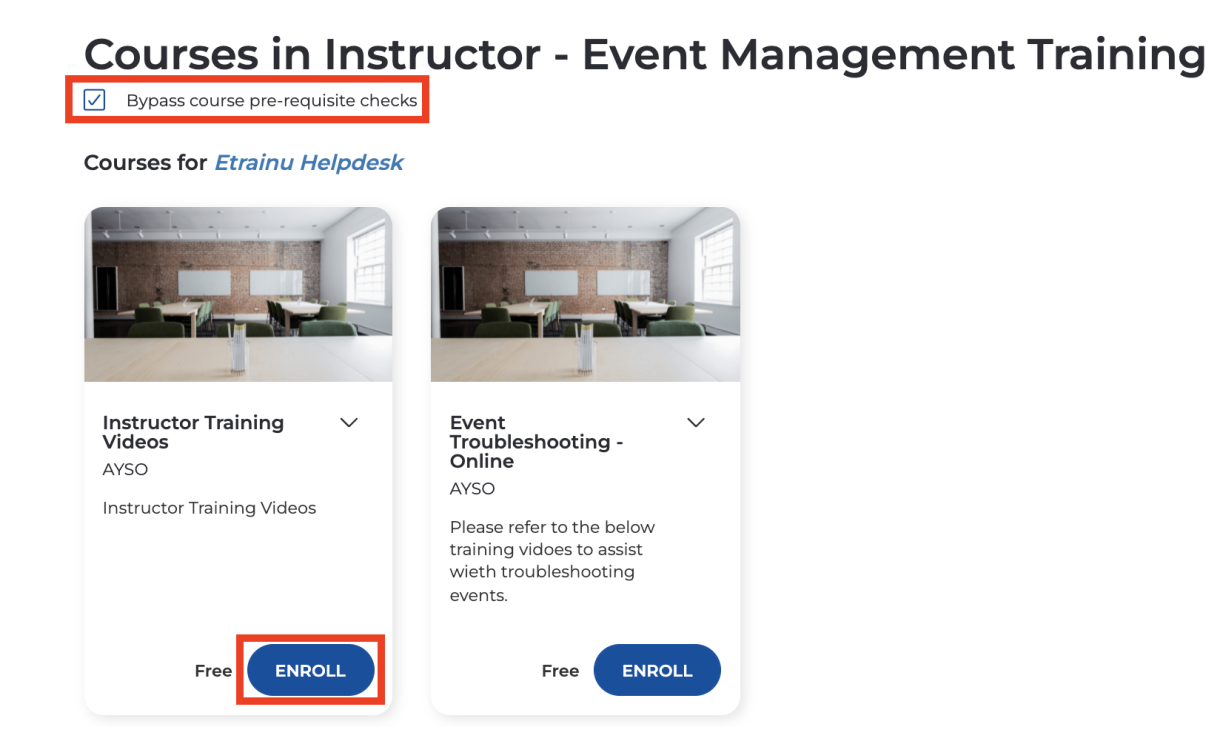

If a course has a prerequisite and the learner has not completed the prerequisite an administrator can assign a course to a learner by clicking "Bypass course pre-requisite checks".

The administrator will also need to click "Submit" on the pop-up.

| Bypass Pre-Requisite Checks                                       |
|-------------------------------------------------------------------|
| Are your sure you want to bypass the course pre-requisite checks? |
| CANCEL                                                            |

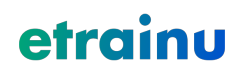

5. Once processed, click "Assign more Training" if you wish to assign more training to that same Learner, or select "Back" to be taken back to the Manage Learners screen.

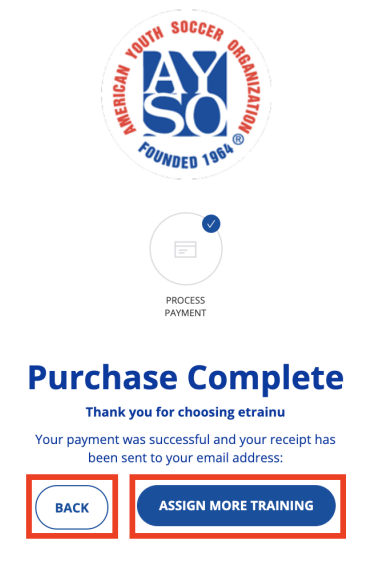

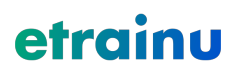

#### **Assign Training - In Bulk**

If you have a large number of Learners to assign training to, you may prefer to use the "Assign Training in Bulk" function. This function allows you to assign a training course to a group of Learners.

**Note:** when assigning training in bulk, it will not appear in a Learner's account until the following day (if processed before 6.00 pm. DO NOT attempt to reassign this course until at least 24 hours after the first attempt.

1. Click "Training" from the menu bar at the top of the screen, followed by "Assign Training in Bulk".

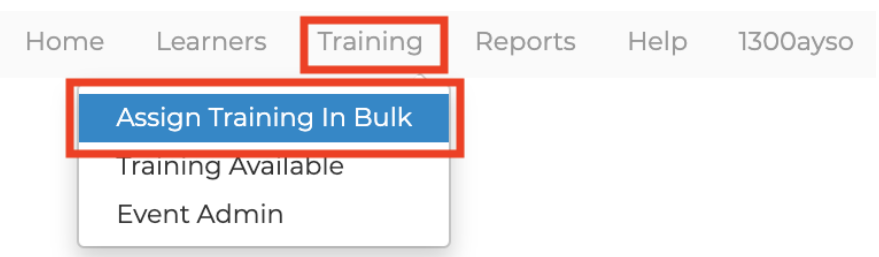

2. You will then be directed to the Course Categories page; here, you can select the course category where the desired training course is assigned. Click "View Courses" to view the suite of courses within that specific category.

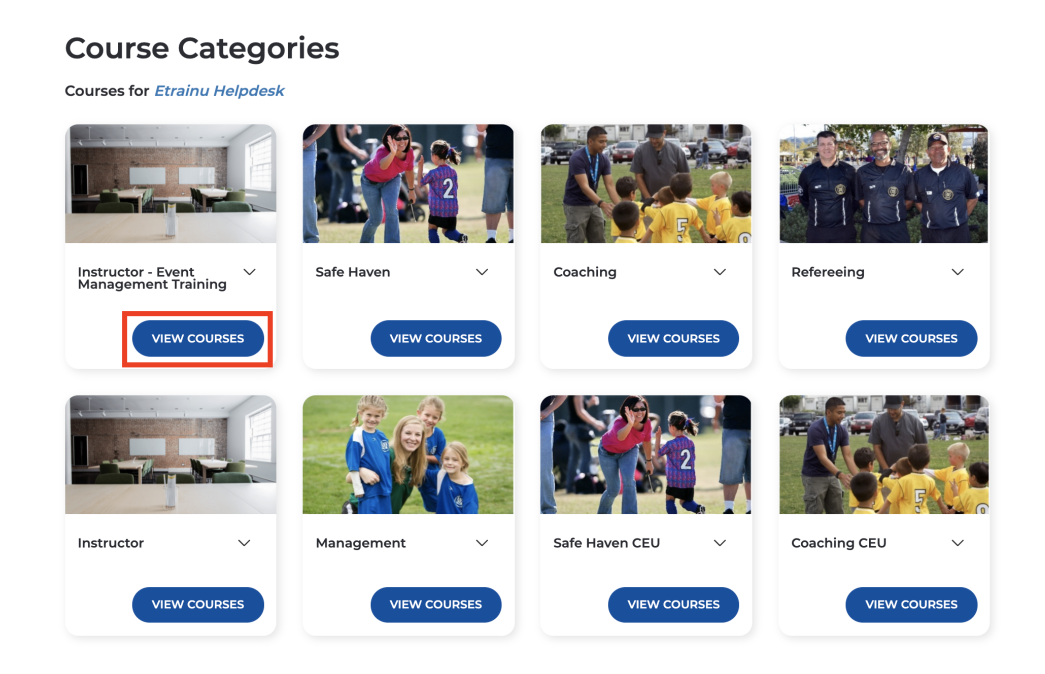

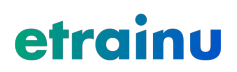

3. Locate the course you wish to allocate and click "Assign".

#### **Courses in Safe Haven**

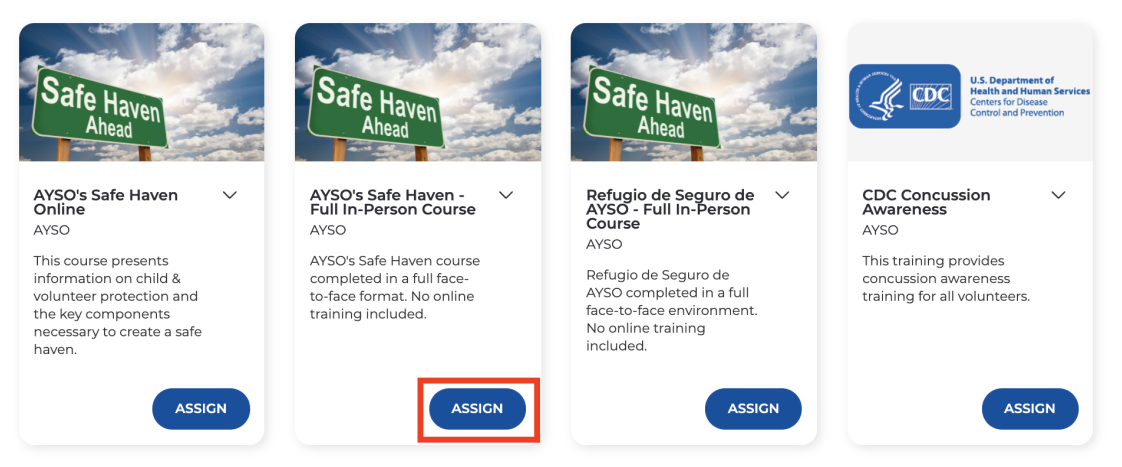

- 4. You will then be directed to a list of learners within your administration access view. From this list, select all learners you wish to assign the course to.
- 5.

From this list, select all Learners you wish to assign the course to. You will be able to see the learners who are in progress for the course or have completed the course.

Learners that are in progress will be greyed out and you will not be able to assign the course to them.

6. If you wish to send all learners an email notification, click "Send Notification Email"; if you do not click this, an email notification will not be sent.

You can also select "Include Previously Completed" if you want to reassign the course to a Participant.

7. Click "Assign".

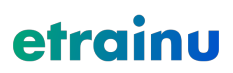

×

ASSIGN

CLOSE

| Send Notification Email                |
|----------------------------------------|
|                                        |
| + 🗆 8D                                 |
| + 🗆 8E                                 |
| + 🗆 8F                                 |
| + 🗆 8C                                 |
| + 🗆 8J                                 |
| + □ 90A                                |
| — 🗆 90С                                |
| — 🗌 Region 9695                        |
| Area Admin (Previously Completed)      |
| Michael Aguilar (Previously Completed) |

Bulk Assign - AYSO's Safe Haven - Full In-Person Course

6. On the next page click "Process enrollment".

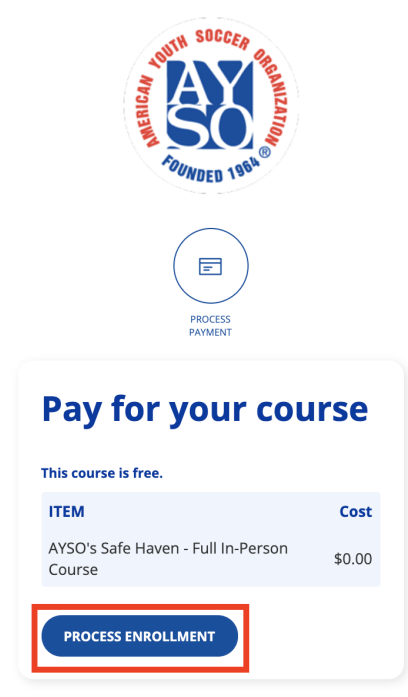

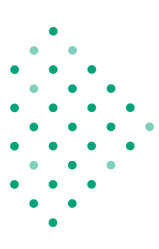

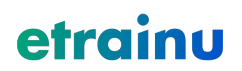

7. Once processed, click "Assign more Training" if you wish to assign more training to that same Learner, or select "Back" to be taken back to the Manage Learners screen.

Note: The courses are assigned overnight (if processed before 6.00 pm).

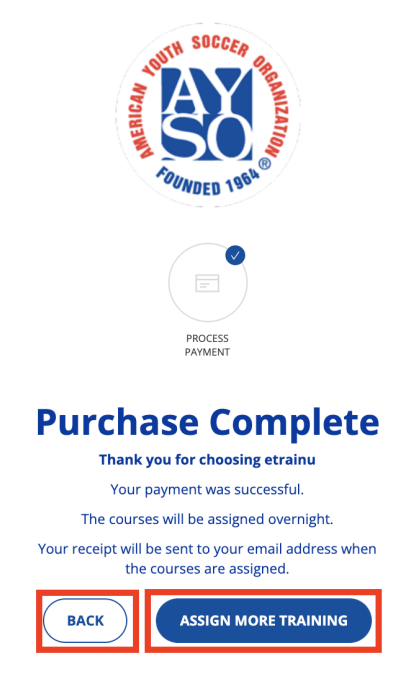

#### **Viewing Reports**

The etrainu LMS has a range of reports that can be switched on/switched off for your organization subject to your organizational needs.

When building your reports, you have the ability to customize and filter these according to your individual reporting needs. You can filter by date ranges, completion status, individual bundles, Learner groups and training groups.

All reports can be exported in Excel, CSV and PDF formats.

The below reports are our most commonly used reports and functions.

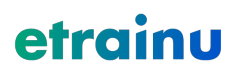

| Home | Learners    | Training     | Reports   | Help | 1300ayso |
|------|-------------|--------------|-----------|------|----------|
| 1    | Status Rep  | ort          |           |      |          |
| 2    | Training Gr | oups         |           |      |          |
| 3    | User Log    |              |           |      |          |
| 4    | Event Enro  | llment Repo  | rt        |      |          |
| 5    | Assessmen   | t Notes Repo | ort       |      |          |
| 6    | Training Ev | ent Summa    | ry Report |      |          |

- 1. **Status Report:** This report will show you the training status and progress for all Learners within a selected course.
- 2. **Training Groups**: This feature allows you to group multiple training items together to help with reporting builds.
- 3. User Log: This report will allow you to see when Learner's have logged in.
- 4. **Event Enrollment Report**: This report outlines the events and the status the learner is enrolled into.
- 5. Assessment Notes Report: This report outlines the notes advised when a learner is assessed through the assessing app.
- 6. **Training Event Summary Report:** This report outlines the status of each event, assessor and learners.

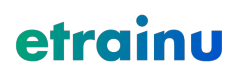

#### **Training Status Report**

The Training Status report outlines the training status for your Learners and can be filtered to suit your needs. To build your report, consider the following filters:

|   | ORGANIZATION               | O2YA                                             |    |
|---|----------------------------|--------------------------------------------------|----|
|   | AREA                       | Selectarea                                       | v  |
| 1 | REGION                     | Select region                                    | v  |
| 2 | LEARNER GROUP              | CR<br>Select learner group                       | ~  |
|   | COURSE                     | Select training                                  | v  |
| 3 | MODULE                     | Select training                                  | v  |
|   | TRAINING GROUP             | Select training                                  | ¥  |
| 4 | TRAINING STATUS            | In Progress X Completed X Deactivated X          | ~  |
|   | DATE TRAINING WAS ASSIGNED | Select a date range                              | ×  |
| 5 | DATE USER WAS CREATED      | Select a date range                              | v  |
|   | DATE COURSE WAS COMPLETED  | Select a date range                              | ×  |
| 6 | EXTRA DISPLAY FIELDS       | Select extra fields to include in report results | ~  |
| 7 | ADDITIONAL OPTIONS         | INCLUDE ARCHIVED USERS                           |    |
|   |                            | 8 508                                            | мп |

#### **Training Status Report**

- 1. Area/Region: If you wish to only pull data for a specific area or region, you may use these filters leaving this blank will pull all data you have access to.
- 2. Learner Group: If you have a specific Learner Group set up, you can pull this group of Learners.
- 3. Individual/Bundle/Group: An "individual" item is a single module within a bundle (course); a "bundle" is the completed course itself in full (recommended); a "group" refers to a Training Group which captures a group of training courses (refer to "Training Groups" to

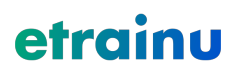

understand this functionality.

- 4. Training Status: At Course and Group Level you can filter the training status by "In Progress", "Complete" or "Deactivated". The "In Progress" and "Completed" options are selected as a default. At Module level you can filter the training status by "Not Started", "Awaiting Final Competency", "In Progress", "Completed" or "Deactivated".
- 5. **Date Ranges:** You can filter the reports based on training assigned dates, learner creation dates and/or completion dates.
- 6. **Extra Display Fields:** You can choose to select All fields or you can select additional fields such as Area (Department), Date of Birth, Email, Gender, Phone, Region (Sub-Org).
- 7. Additional Options: You can choose to include Learners that have been archived.
- 8. Submit: Click this to create your report.

#### **Training Groups**

The Training Groups feature allows an administrator to group a number of training bundles together to pull one report rather than a separate report for each bundle. This feature is widely used within organizations that have specific compliance course requirements.

1. Click "Reports" from the menu bar on the top of the screen, followed by "Training Groups".

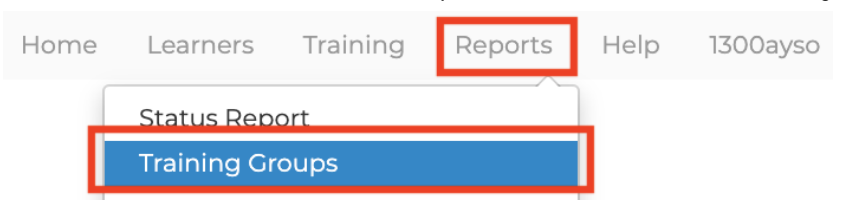

- 2. In "Group Name", type the name of the Training Group you wish to create.
- 3. Select "Bundles" from the Courses drop-down menu.
- 4. Click the "Private" button if you want this to remain a private group for your use only leaving this unticked will mean all administrators can access this Training Group.

| Group Name     |             |       | Courses | Pr | ivate 🗌 | Add Group |
|----------------|-------------|-------|---------|----|---------|-----------|
| Group Name 🔺   | Creation Da | Creat | Courses | e  | Privacy | Actions   |
| All Bundles V2 | 07/21/2021  | Ayso  | Bundles |    |         |           |

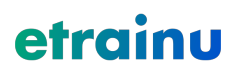

- 5. Select "Add Group".
- 6. To add training bundles into the Training Group, click on the "View Training" icon beside the Training Group you wish to edit.

| Group Name     |             | Со        | urses | ~           | Private 🗌  | Add Group |
|----------------|-------------|-----------|-------|-------------|------------|-----------|
| Group Name 🔺   | Creation Da | Created B | У     | Training Ty | /pe Privac | y Actions |
| All Bundles V2 | 07/21/2021  | Ayso Org  |       | Bundles     |            |           |

7. From here, select the content provider that supplies content to your organization by selecting from the "Select a Provider" drop-down menu.

| Ayso     |               | Select a cou | rse    | ✓ Add      | Training |
|----------|---------------|--------------|--------|------------|----------|
| Provider | Training Name |              | Туре   | Date Added | Actions  |
| AYSO     | 6U Coach      |              | Bundle | 07/21/2021 | <b>B</b> |

8. Select the course you wish to add to the group by selecting a course from the "Select a course" drop-down menu and click "Add Training".

| AYSO     |               |  |                            | Training |         |
|----------|---------------|--|----------------------------|----------|---------|
| Provider | Training Name |  | Instructor Training Videos | bet      | Actions |
| AYSO     | 6U Coach      |  | Event Troubleshooting      | 1        | -       |

- 9. Repeat this process until all training items are added to the group.
- 10. If, at any point, you wish to remove a training item from the group or remove the group completely, click the "archive" icon.

| Group Name Courses   Private Add Group |               |            |               | AYSO    | ×       |  | ✓ Add    | Training                                   |        |            |         |
|----------------------------------------|---------------|------------|---------------|---------|---------|--|----------|--------------------------------------------|--------|------------|---------|
| Group Name 🔺                           | Creation Date | Created By | Training Type | Privacy | Actions |  | Provider | Training Name                              | Туре   | Date Added | Actions |
| Coaching                               | 08/30/2021    | Ayso Org   | Bundles       |         |         |  | AYSO     | CEU Training Objectives Using the 5Ws      | Bundle | 08/30/2021 |         |
| Coaching CEU                           | 08/30/2021    | Ayso Org   | Bundles       |         |         |  | AYSO     | AYSO GoalKeeping 1 - Full In-Person Course | Bundle | 08/30/2021 |         |

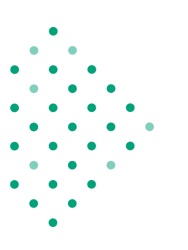

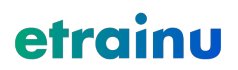

#### **User Log**

The User Log outlines the dates your Learner's last logged in. You can filter your report By Department (Area), Sub-Organisation (Region), Dates or by Name.

#### ↓ User Log Report

| Department      | Department                                                         | <b>.</b>   |           |                          |                  |             |
|-----------------|--------------------------------------------------------------------|------------|-----------|--------------------------|------------------|-------------|
| SubOrganisation | SubOrganisation                                                    | v          |           |                          |                  |             |
| From Date:      | 07/01/2022                                                         | Ë          |           |                          |                  |             |
|                 | Enter in the format <b>dd/mm/yyyy</b> .                            |            |           |                          |                  |             |
| To Date:        | 07/02/2022                                                         | Ē          |           |                          |                  |             |
|                 | Enter in the format <b>dd/mm/yyyy</b> .                            |            |           |                          |                  |             |
| Name            | Name                                                               |            |           |                          |                  |             |
|                 | Enter a name to search in Username, First na<br>Last name or email | me,        |           |                          |                  |             |
|                 | SEARCH                                                             |            |           |                          |                  |             |
|                 | Username                                                           | First Name | Last Name | Email                    | Login Date       | Logout Date |
|                 | AYSO.93482-168443.learner                                          | Anthony    | Tietz     | anthonytietz@hotmail.com | 17:48 07/02/2022 |             |

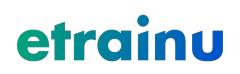

#### **Event Enrollment Report**

The Event Enrollment report outlines the events and the status the learner is enrolled into. To build your report, consider the following filters:

| Event Enrollment Report |                                                                                                    |          |
|-------------------------|----------------------------------------------------------------------------------------------------|----------|
| 1 Organization          | AYSO                                                                                                    |          |
| 2 Area                  | 90C                                                                                                    | × v      |
| 3 Region *              | Region 9695                                                                                                    | ×        |
| 4 Course Selection *    | Select a training item<br>Ayso'S Safe Haven - Full In-Person Course<br>Avoiding Trouble - Full In-Person Course | •        |
| 5 Date Range *          | Last 30 days                                                                                                    | x •      |
|                         |                                                                                                    | 6 Submit |

- 1. **Organization:** This defaults to AYSO.
- 2. Area: Advise the area to pull data for a specific area you have access to.
- 3. **Region:** Advise the region to pull data for a specific region you have access to.
- 4. Course Selection: Select the course or courses you wish to report on.
- 5. Date Ranges: You can filter the reports based on past, present and future dates, etc.
- 6. **Submit:** Click this to create your report.

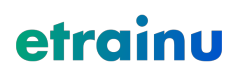

#### **Assessment Notes Report**

The Assessment Notes report outlines the notes advised when a learner is assessed through the assessing app. To build your report, consider the following filters:

|   | Assessment Notes Report    •         |                                                                  |          |
|---|--------------------------------------|------------------------------------------------------------------|----------|
|   | Member Group - Select a member group |                                                                  |          |
| 1 | Organization                         | AYSO                                                             |          |
| 2 | Department                           | 900                                                              | ×        |
| 3 | Sub Organisation                     | Region 9695                                                      | ¥ ¥      |
| 4 | Participant - Optional               | Select a participant                                             | •        |
| 5 | Course                               | Select a training item  Avoiding Trouble - Full In-Person Course | •        |
| 6 | Date Range                           | Last 30 days                                                     | × ×      |
|   |                                      |                                                                  | 7 Submit |

- 1. Organization: This defaults to AYSO.
- 2. Area: Advise the area to pull data for a specific area you have access to.
- 3. **Region:** Advise the region to pull data for a specific region you have access to.
- 4. Learner: This field is optional, however, you can advise a learner you wish to report on.
- 5. Course Selection: Select the course or courses you wish to report on.
- 6. **Date Ranges:** You can filter the reports based on a variety of date ranges from in the past, present or future.
- 7. **Submit:** Click this to create your report.

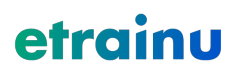

#### **Training Event Summary Report**

The Assessment Notes report outlines the notes advised when a learner is assessed through the assessing app. To build your report, consider the following filters:

|   | Training Event Summary Report e |                                                                 |        |  |  |  |  |
|---|---------------------------------|-----------------------------------------------------------------|--------|--|--|--|--|
| 1 | Organization                    | AYSO                                                            |        |  |  |  |  |
| 2 | Area *                          | <b>00</b>                                                       | ¢ v    |  |  |  |  |
| 3 | Region                          | Select region                                                   | Ŧ      |  |  |  |  |
| 4 | Course Selection *              | Select a training item Avoiding Trouble - Full In-Person Course | •      |  |  |  |  |
| 5 | Date Range *                    | Last 30 days x v                                                | •      |  |  |  |  |
| 6 | Event Status *                  | Select event status         In Progress         Completed       | •      |  |  |  |  |
| 7 | Participants - Optional         | Select Participants                                             | •      |  |  |  |  |
| 8 | Assessors - Optional            | Select Assessors                                                | •      |  |  |  |  |
|   |                                 | 9                                                               | Submit |  |  |  |  |

- 1. Organization: This defaults to AYSO.
- 2. Area: Advise the area to pull data for a specific area you have access to.
- 3. Region: Advise the region to pull data for a specific region you have access to.
- 4. Course Selection: Select the course or courses you wish to report on.
- 5. Date Ranges: you can filter the reports based on a variety of date ranges from in the past, present or future.
- 6. Event Status: Select the event status types you would like to obtain the data from.
- 7. Learner: This field is optional, however, you can advise a learner you wish to report on.
- 8. Instructors: This field is optional however, you can advise an instructor who managed the event you wish to report on.
- 9. Submit: Click this to create your report.

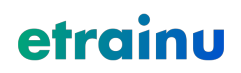

#### **Learner Groups**

Similarly to the Training Group, the Learner Group feature allows you to group Learners together. This may be done on an individual Learner basis or a sub-organization basis.

1. Click "Learners" from the menu bar on the top of the screen, followed by "Grouping Learners".

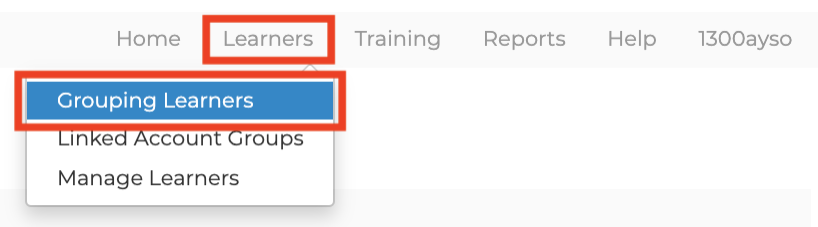

2. Select "Add a New Group"

## Manage Learner Groups

| Group Name Contains |                           |
|---------------------|---------------------------|
|                     | Submit                    |
| 💿 Add a New Group   | Archived Learner Grouping |

3. Name the Learner Group you are creating, select yes/no responses in accordance with your requirements and click "Save".

| Name *                                                                                                    |            |
|----------------------------------------------------------------------------------------------------|------------|
| Assigned Group                                                                                                    | Ayso 🗸     |
| Auto-Add new Learner<br>Add learners to this grouping when a training partnership is<br>established with the assigned group or groups belonging to<br>the assigned group | ● Yes ○ No |
| Learners can Join/Leave<br>Allow learners to choose to be a part of this group                                                                                           | ○ Yes ◉ No |
| Include In Reports<br>include this grouping in reports                                                                                                    | ● Yes ○ No |
| Include In Totals<br>include this grouping in reporting totals                                                                                                    | ● Yes ○ No |
| Children Can Access<br>Allow Administrators in lower levels to view and use this<br>Learner group                                                                        | ● Yes ○ No |

#### Manage Learner Grouping

Add a Learner Grouping

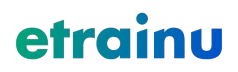

4. To add Learners to the group, click the "plus" icon.

| Group Name | Assigned to | Include In Totals     | Include In Reports    | Created By | Creation Date |
|------------|-------------|-----------------------|-----------------------|------------|---------------|
| U4 coach   | Region 493  | <ul> <li>✓</li> </ul> | <ul> <li>✓</li> </ul> |            | 10/12/2021    |
| 📝 🗧 🕥 Test | AYSO        | ~                     | <ul> <li>✓</li> </ul> |            | 10/05/2021    |

- 5. From here, you are greeted with two options: Assign Users and Assign Groups. Select the users or groups and click "Assign".
  - a. If you are assigning users, select the individual users you wish to assign to the Learner Group—by using this option, it will not automatically add new users as they are created.
  - b. If you are assigning groups, select the Area/Region you wish to assign to the Learner Group—by using this option, it will automatically add new users as they are created within those Area/Regions.

| A                                                                                                    | В                                                                                                    |    | <br>   |
|----------------------------------------------------------------------------------------------------|----------------------------------------------------------------------------------------------------|----|--------|
| Assign Users                                                                                                    | Assign Groups                                                                                                    |    |        |
| Assign Users                                                                                                    |                                                                                                    |    |        |
| <ul> <li>8a [orgdepa</li> <li>8b [orgdepa</li> <li>8c [orgdepa</li> <li>8d [orgdepa</li> <li>8d [orgdepa</li> <li>8d [orgdepa</li> <li>8f [orgdepa</li> <li>8g [orgdepa</li> <li>8j [orgdepa</li> <li>90a [orgdepa</li> <li>90c [orgdepa</li> <li>90c [orgdepa</li> </ul> | artment]<br>artment]<br>artment]<br>artment]<br>artment]<br>artment]<br>artment]<br>partment]<br>partment]<br>partment]<br>9695 [suborganisation | n] |        |
| 🚨 🗆 aaro                                                                                                    | on booth                                                                                                    |    |        |
|                                                                                                    |                                                                                                    |    | Assign |

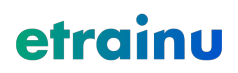

#### FAQs and Support

Within our etrainu Support Centre, we have a range of helpful articles and training videos available to help you with any questions or concerns you may have while you complete your training.

It is always recommended that, if you are completing training via an organization, you reach out to your System Administrator first.

However, if you are unable to have your questions answered, please see below helpful links.

#### The etrainu Support Centre

https://etrainusupport.zendesk.com/hc/en-us/categories/360000772696-AYSO-Helpdesk

#### **Contact Us**

To log a ticket with our Help Desk, click on "Help" from the menu bar on the top right, followed by "Submit a Request".

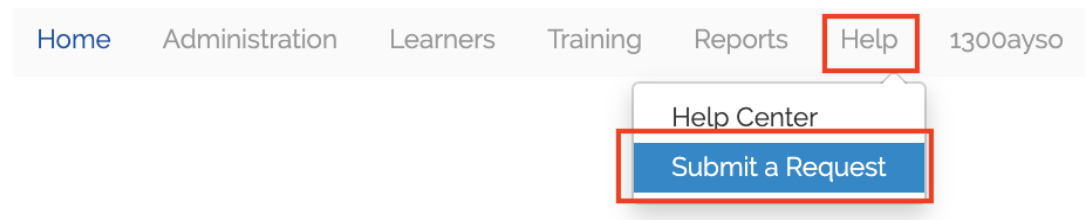

Alternatively, you can email our Help Desk directly via the following email address: <u>helpdesk@etrainu.com</u>

Please allow up to 2 business days for a response.